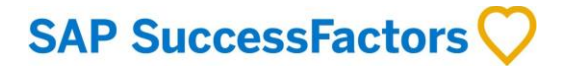

## How do you create a job alert to get notifications about available jobs?

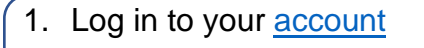

2. Click on Job Management, Saved Searches/Alerts

and click on Create New Job Alert

| ATS@LIE)                                             |                                  |
|------------------------------------------------------|----------------------------------|
| EARCH JOB MANAGEMENT PASSWORD N                      | IANAGEMENT MY PROFILE            |
| SAVED SEARCHE S/ALERTS SAVED JOBS                    | SAVED APPLICATIONS               |
|                                                      |                                  |
| r Opportunities: Saved Se                            | earches/Alerts                   |
|                                                      |                                  |
| eate New Job Alert" to start setting up a Job Alert. |                                  |
|                                                      | SAVED SEARCHES/ALERTS SAVED JOBS |

3. A new window appears. Type your interest in the field "*Name of Saved Search/Alert*" and fill in your other preferences, then click "*Save*".

|                                 | Create New Job Alert ×                       |
|---------------------------------|----------------------------------------------|
| * Name of Saved<br>Search/Alert |                                              |
| * Email me                      | - Select - 🗸                                 |
|                                 | Send email only when new jobs are available  |
| Keywords                        | 0                                            |
|                                 | ● in job title ○ in job title or description |
| Job Language                    | Any                                          |
| Organizational Unit             | Any                                          |
| Division                        | Any                                          |
| Location                        | Any                                          |
| Posted within the last          | days                                         |
| Requisition Number              |                                              |
| Work Area                       | Any                                          |
| Level Of Experience             | Any                                          |
| Travel Required                 | Any                                          |
| Job location (country)          | Any                                          |
| Job location (region)           | Any                                          |
|                                 |                                              |
|                                 | Cancel Save                                  |

\*\* You can create as many job alerts as you like

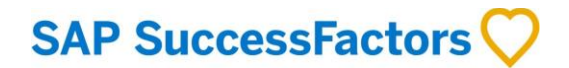

4. Click "Select" to run, edit, or delete the job alert

| Career Opportunities: Saved Searches/Alerts |                                               |                                                  |                                                   |                 |  |
|---------------------------------------------|-----------------------------------------------|--------------------------------------------------|---------------------------------------------------|-----------------|--|
| Set up Job Alerts to rece                   | eive automated emails listing current job ope | nings. Job Alerts expire six months after they a | re created or updated. You can create up to fifte | een Job Alerts. |  |
| Name                                        | Date Modified                                 | Date Expires                                     | Alert Schedule                                    | Actions         |  |
| HRM Jobs                                    | 03/30/2022                                    | 09/26/2022                                       | Daily                                             | Select ~        |  |
|                                             |                                               |                                                  |                                                   | ▶ Run           |  |
| Create New Job Alert                        | t                                             |                                                  |                                                   |                 |  |
|                                             |                                               |                                                  |                                                   | 🗐 Delete        |  |
|                                             |                                               |                                                  |                                                   |                 |  |

Note: The job alert has an expiration date, click on edit and save to activate the job alert again when expired.

You will now receive notifications from the system if an open job is posted by HR!